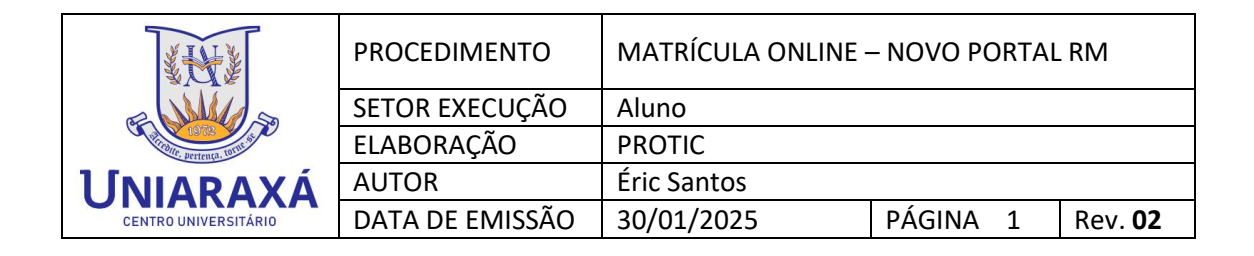

### MATRÍCULA ONLINE – NOVO PORTAL RM

Prezado (a) aluno (a), seja Bem-Vindo (a) ao UNIARAXÁ!

### 1. ACESSANDO PORTAL RM

Para acessar o Portal RM, abra um navegador e digite o seguinte endereço: <u>https://novo.uniaraxa.edu.br/</u>. Após o carregamento da página, clique no botão **"UNIARAXÁ VIRTUAL"**, conforme mostra a Figura 1.

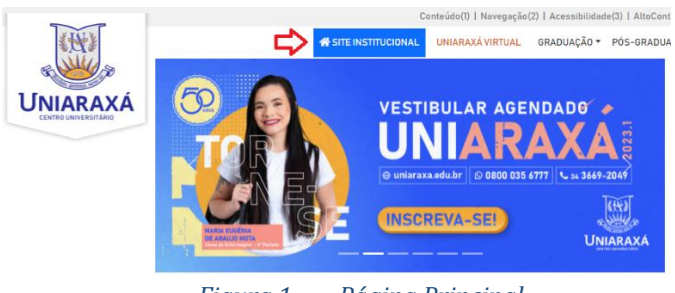

Figura 1. Página Principal

Será exibida a tela de autenticação da Central UNIARAXÁ, digite seu número de matrícula e senha, clique em "Acessar", conforme mostra a Figura 2.

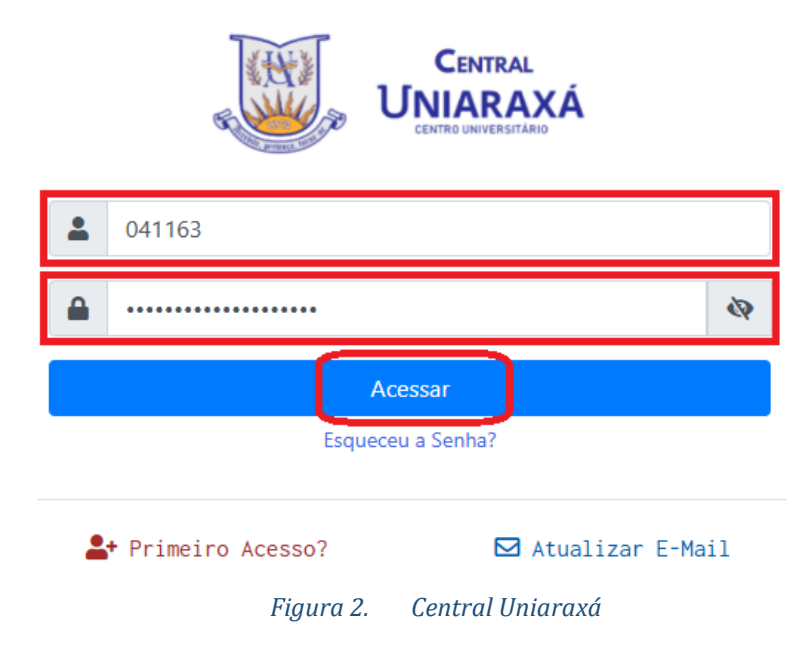

| <b>XHX</b>                   | PROCEDIMENTO    | MATRÍCULA ONLINE - | – NOVO PORTAL | RM             |  |  |
|------------------------------|-----------------|--------------------|---------------|----------------|--|--|
| E MASS                       | SETOR EXECUÇÃO  | Aluno              |               |                |  |  |
| 1072 Vintes Pertença, 10mm s | ELABORAÇÃO      | PROTIC             |               |                |  |  |
| ΙΓΝΙΔΡΔΧά                    | AUTOR           | Éric Santos        |               |                |  |  |
| CENTRO UNIVERSITÁRIO         | DATA DE EMISSÃO | 30/01/2025         | PÁGINA 2      | Rev. <b>02</b> |  |  |

Em seguida, localize e clique no ícone "Portal RM", conforme mostra a figura 3.

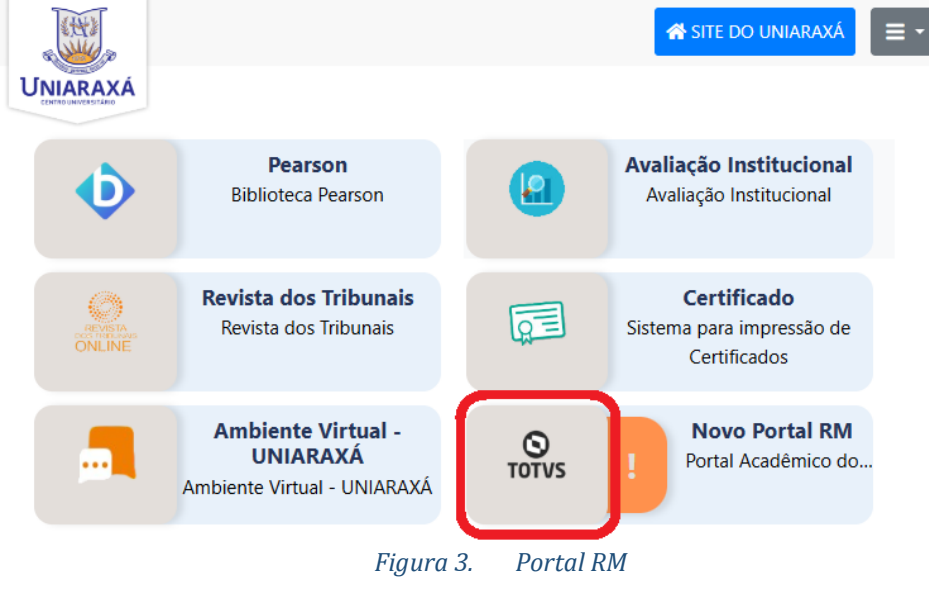

# 2. CONFIGURAÇÕES DO PORTAL RM

Selecione seu *Período Letivo Atual*, e depois confirme a sua seleção no final da página, conforme mostra a Figura 4 e 5.

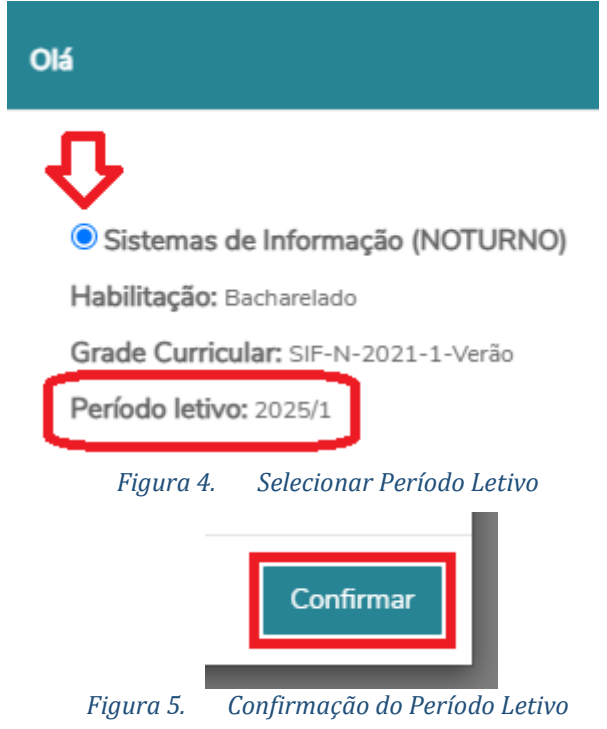

| XHXX                 | PROCEDIMENTO         | MATRÍCULA ONLINE - | - NOVO PORTAL | RM             |  |  |
|----------------------|----------------------|--------------------|---------------|----------------|--|--|
| R WILL S             | SETOR EXECUÇÃO Aluno |                    |               |                |  |  |
| 1072 With Star       | ELABORAÇÃO           | PROTIC             |               |                |  |  |
| ΙΓΝΙΔΡΔΧά            | AUTOR Éric Santos    |                    |               |                |  |  |
| CENTRO UNIVERSITÁRIO | DATA DE EMISSÃO      | 30/01/2025         | PÁGINA 3      | Rev. <b>02</b> |  |  |

### 3. PROCESSO DE MATRÍCULA ONLINE

Na tela inicial do sistema, localize e clique na barra de menus à esquerda (Passo 1) sobre a opção **"Matricula Online"** simbolizado pelo ícone A , após encontrar a opção, Leia atentamente a "<u>APRESENTAÇÃO</u>" que é exibida na tela e clique em próximo (Passo 2), conforme mostra a Figura 6.

| FUNDAG      | CAO CULTURAL DE                                                                                                    |                                            | SISTEMAS DE INFORMAÇÃO                                            | ALTERAR CURSO                                                                   | ÉRIC SOARES SANTOS (RA: 045201)                | <b>&amp;</b> ~   |
|-------------|----------------------------------------------------------------------------------------------------|--------------------------------------------|-------------------------------------------------------------------|---------------------------------------------------------------------------------|------------------------------------------------|------------------|
| Οτο         | DTVS                                                                                                    |                                            |                                                                   |                                                                                 |                                                | 0 Q A            |
| ≡<br>₽      | Matrícula Online                                                                                                    |                                            |                                                                   |                                                                                 | 2⇔                                             | Próximo 🗲        |
| Ë<br>A      | APRESENTAÇÃO PER<br>Prezado(a) Aluno(a):                                                                                                    | -2                                         |                                                                   |                                                                                 | F                                              | -4<br>INALIZAÇÃO |
| 8           | Para evitar transtornos futuros, antes de finalizar sua matrícula, favor v<br>Atividades Complementares e Estágios Supervisionados.                                                                                     | verificar se marcou t                      | todas as disciplinas que irá c                                    | ursar no semestre letivo em vigor, em e                                         | special atenção aos componentes Curricular     | es de            |
| 0           | Coordenação de Curso                                                                                                    |                                            |                                                                   |                                                                                 |                                                |                  |
| े<br>स<br>च | Confinenciamo passente no para realizar sua rematricula:<br>Clique sobre o botão IN JUR.<br>2. Selecione o periodo letivo disponível para a rematricula.                                                                |                                            |                                                                   |                                                                                 |                                                |                  |
| <b>Ö</b> ~  | 2. Selecione as disciplinas em que deseja se matricular dentre as sugestões                                                                                                    | s da matriz curricular                     | ou disciplinas equivalentes de                                    | outros cursos e matrizes.                                                       |                                                |                  |
| ♀ ~         | OBS: Caso a guia "SELECIONAR DISCIPLINAS" não abra, é porque o "POI<br>Para desbloquear o POP UPS do navegador é necessário accessar as config<br>desabilitar o POP UPS, as disciplinas serão liberadas para a seleção. | P UPS" do seu naveg<br>gurações do navegad | gador (Google Chrome, Mozzila<br>or. No site do Uniaraxá, na guia | a ou Internet Explorer) está bloqueado.<br>a "ALUNOS", acesse a opção "MANUAIS" | e confira o manual Desabilitar Pop Ups do Nave | gador. Após      |
| æ           | 3. Clique em quadro de horários para visualizar as disciplinas escolhidas e s                                                                                                    | seus horários.                             |                                                                   |                                                                                 |                                                |                  |
|             |                                                                                                    | Figura                                     | 6. Matríci                                                        | ula Online                                                                      |                                                |                  |

Será exibida a tela para a seleção do contexto. Selecione o Período Letivo em questão e clique sobre a opção **"Próximo"**, conforme mostra a Figura 7.

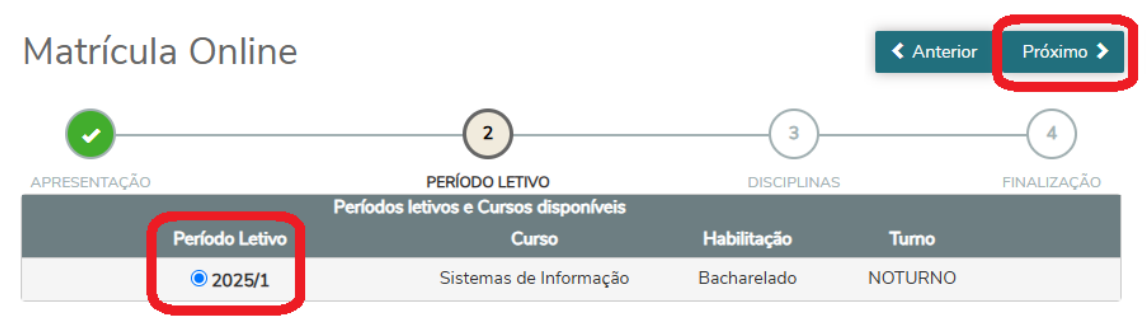

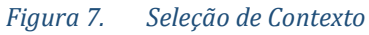

| <b>XHX</b>                       | PROCEDIMENTO    | MATRÍCULA ONLINE - | – NOVO PORTAL | RM             |  |  |
|----------------------------------|-----------------|--------------------|---------------|----------------|--|--|
| E MILLIS                         | SETOR EXECUÇÃO  | DR EXECUÇÃO Aluno  |               |                |  |  |
| 1972 Victories Pertença, Joint S | ELABORAÇÃO      | PROTIC             |               |                |  |  |
| ΙΓΝΙΔΡΔΧά                        | AUTOR           | Éric Santos        |               |                |  |  |
| CENTRO UNIVERSITÁRIO             | DATA DE EMISSÃO | 30/01/2025         | PÁGINA 4      | Rev. <b>02</b> |  |  |

Após escolher o contexto, será exibida a tela contendo um tutorial sobre o contexto das disciplinas, ao final do mesmo, basta fechar conforme mostra a Figura 8 e 9.

| FUNDAC | AO CULTURAL DE            |                         | SISTEM                         | AS DE INFORMAÇÃO ALTE    | ERAR CURSO                  |                        |
|--------|---------------------------|-------------------------|--------------------------------|--------------------------|-----------------------------|------------------------|
| Ото    | TVS                       |                         |                                |                          |                             | Q Q 🖪                  |
| =      | Matríaula Oali            |                         |                                |                          |                             |                        |
| Ţ.     | Matricula Onli            | ne                      |                                |                          |                             | ? Anterior Próximo >   |
| Ħ      | 0                         |                         | -0                             | (                        | 3                           |                        |
| ß      | APRESENTAÇÃO              |                         | PERÍODO LETIVO                 | DIS                      | CIPLINAS                    | FINALIZAÇÃO            |
| 88     | Quadro de horário         |                         |                                |                          |                             | Exibir Final de semana |
|        |                           | Segunda O               | Terça 오                        | Quarta 오                 | Quinta O                    | Sexta O                |
| ٩      | Mínimo créditos:          | 2,0000 Máximo           | créditos:                      | Créditos selecionados:   | 0,0000 Erros                | de validação: O        |
| ۴      | Sugestão de disciplina    |                         |                                | <u> </u>                 |                             |                        |
| °,     | ▼ 7° Período / Ciclo Azul |                         |                                |                          |                             |                        |
| ध -    |                           | Códigos de Alta Perforr | nance                          | Quadro de horários, aqui | uncâ code edicioner ou ercl | uir disciplings        |
| ٥.     |                           | Engenharia de Software  | : Métricas, Qualidade e Testes |                          | voce pour naicionar ou exci | ur uscipinus           |
|        | SIF-N-2021-1-BA-39        | Contabilidade e Análise | de Custos                      | Próximo Pular            |                             |                        |
| ¥ ~    |                           | Trabalho de Conclusão   |                                |                          |                             |                        |
| 0      | SIF-N-2021-1-BA-41        | Estágio Supervisionado  |                                |                          |                             |                        |

Figura 8. Tutorial Quadro de Horários

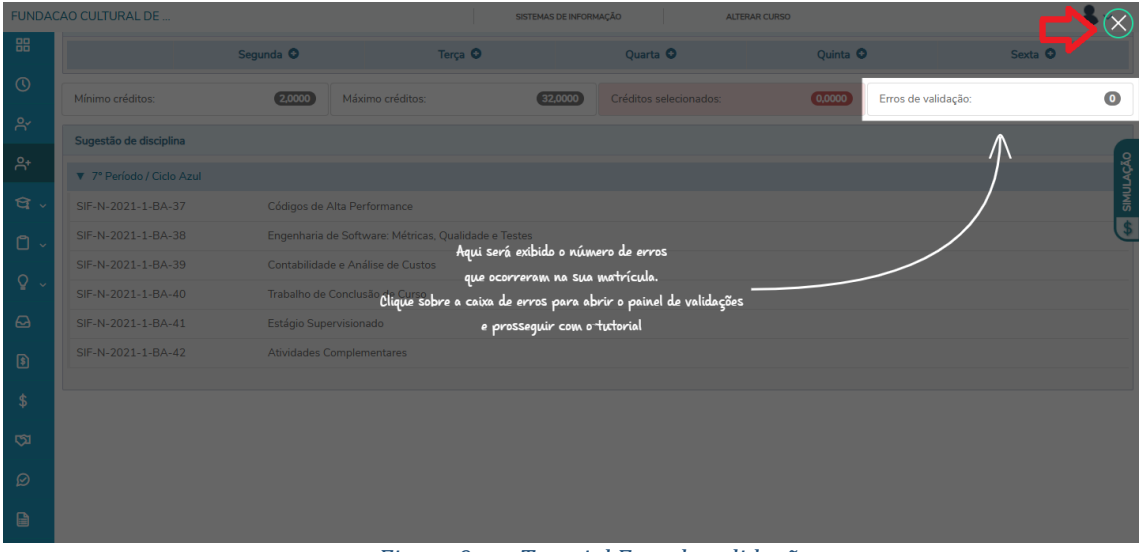

Figura 9. Tutorial Erro de validação

| 1 H                  | PROCEDIMENTO    | IENTO MATRÍCULA ONLINE – NOVO PORTAL RN |          |                |  |  |  |
|----------------------|-----------------|-----------------------------------------|----------|----------------|--|--|--|
| E MUL                | SETOR EXECUÇÃO  | Aluno                                   |          |                |  |  |  |
| 1972 Pertença, tomas | ELABORAÇÃO      | PROTIC                                  |          |                |  |  |  |
| ΙΓΝΙΔΡΔΧά            | AUTOR           | Éric Santos                             |          |                |  |  |  |
| CENTRO UNIVERSITÁRIO | DATA DE EMISSÃO | 30/01/2025                              | PÁGINA 5 | Rev. <b>02</b> |  |  |  |

Selecione o período letivo que você irá cursar, e <u>clique</u> em uma das disciplinas que serão disponibilizadas, conforme a figura 10.

| FUNDAC | AO CULTURAL DE        |                |                                    | SISTEMAS DE INFORMAÇÃ | O ALTI                 | ERAR CURSO |                     |                      | 8~       |
|--------|-----------------------|----------------|------------------------------------|-----------------------|------------------------|------------|---------------------|----------------------|----------|
|        | Matricula (           | Online         |                                    |                       |                        |            | 9                   | Anterior Próxi       | mo 🕨     |
| Ŷ      |                       |                |                                    |                       |                        |            |                     | G                    |          |
| Ë      |                       |                |                                    |                       |                        | 3          |                     | 4                    | )        |
| ß      | APRESENTAÇÃO          |                | PERIODO LETIVO                     |                       | Dis                    | SCIPLINAS  |                     | FINALIZA             | 1ÇAO     |
|        | Quadro de horário     |                |                                    |                       |                        |            |                     | Exibir Final de sema | na 🍕 🧏   |
| 88     |                       | Segunda O      | Terça O                            |                       | Quarta O               | Quinta O   |                     | Sexta 오              | MULA     |
| 0      | Mínimo créditos:      | 2,0000         | Máximo créditos:                   | 32,0000               | Créditos selecionados: | 0,0000     | Erros de validação: |                      | <b>C</b> |
| ి      | Sugestão de disciplin | a              |                                    |                       |                        |            |                     |                      |          |
| ペ⁺     | ▼ 7º Período / Ciclo  | Azul           |                                    |                       |                        |            |                     |                      |          |
| ধ -    | SIF-N-2021-1-BA-3     | 7 Códigos de   | Alta Performance                   |                       |                        |            |                     |                      |          |
| ۵ -    | SIF-N-2021-1-BA-3     | 8 Engenharia   | de Software: Métricas, Qualidade e | Testes                |                        |            |                     |                      |          |
|        | SIF-N-2021-1-BA-3     | 9 Contabilidad | de e Análise de Custos             |                       |                        |            |                     |                      |          |
| ¥~     | SIF-N-2021-1-BA-4     | 0 Trabalho de  | Conclusão de Curso                 |                       |                        |            |                     |                      |          |
| Ð      | SIF-N-2021-1-BA-4     | 1 Estágio Sup  | ervisionado                        |                       |                        |            |                     |                      |          |
| 8      | SIF-N-2021-1-BA-4     | 2 Atividades 0 | Complementares                     |                       |                        |            |                     |                      |          |
|        |                       |                |                                    |                       |                        |            |                     |                      |          |

### Figura 10. Escolher disciplina

Verifique as informações e clique no botão *"Adicionar disciplina",* conforme mostra a figura 11.

| Segunda O                                               | Terça 🗿              |                             | Quarta O                                      | Quinta                                          | >                                      | Sexta O                                                                                                    |
|---------------------------------------------------------|----------------------|-----------------------------|-----------------------------------------------|-------------------------------------------------|----------------------------------------|----------------------------------------------------------------------------------------------------|
| Mínimo créditos: (2.0000)                               | Máximo créditos:     | 32,0000                     | Créditos selecionados:                        | 0,0000                                          | Erros de validaç                       | ão: O                                                                                                    |
| Sugestão de disciplina                                  |                      | SIF-N-2021-                 | 1-BA-37 - Códigos de Alta Pe                  | erformance                                      |                                        | ×                                                                                                    |
| ▼ 7º Período / Ciclo Azul                               |                      | Créd. acadêm                | licos: 4,00                                   | CH:                                             | 80.0                                   |                                                                                                    |
| SIF-N-2021- Códigos de Alta Performance<br>1-BA-37      |                      | Turma: 20251                | 1-SIFN07-XXII                                 |                                                 |                                        | Since and the second second se |
| SIF-N-2021- Engenharia de Software: Métricas<br>1-BA-38 | , Qualidade e Testes | Turno:<br>Tipo:             | NOTURNO                                       | Curso                                           | : Siste                                | mas de Informação                                                                                                    |
| SIF-N-2021- Contabilidade e Análise de Custo<br>1-BA-39 | 5                    | Horário:                    | Segunda-feira<br>Segunda-feira<br>Terca-feira | 21:20 - 22:05<br>20:35 - 21:20<br>21:20 - 22:05 | 27/01/2025<br>27/01/2025<br>27/01/2025 | - 11/07/2025<br>- 11/07/2025<br>- 11/07/2025                                                                                                    |
| SIF-N-2021- Trabalho de Conclusão de Curso<br>1-BA-40   |                      | Professories                | Terça-feira                                   | 20:35 - 21:20                                   | 27/01/2025                             | - 11/07/2025                                                                                                    |
| SIF-N-2021- Estágio Supervisionado<br>1-BA-41           |                      | <ul> <li>Detalhe</li> </ul> | es da Turma/Disciplina                        | prano                                           |                                        |                                                                                                    |
| SIF-N-2021- Atividades Complementares<br>1-BA-42        |                      |                             |                                               | Adicionar discip                                | lina                                   |                                                                                                    |

Figura 11. Adicionar disciplina

| WHY W                                                                                                    | PROCEDIMENTO         | MATRÍCULA ONLINE - | - NOVO PORTAL | RM             |  |  |
|----------------------------------------------------------------------------------------------------|----------------------|--------------------|---------------|----------------|--|--|
| E MILLIS                                                                                                    | SETOR EXECUÇÃO Aluno |                    |               |                |  |  |
| 1972 1972 A CONTRACT OF THE STATE OF THE STATE OF THE PERIOD IN CONTRACT OF THE STATE OF THE STATE OF THE STA | ELABORAÇÃO           | PROTIC             |               |                |  |  |
| ΙΓΝΙΔΡΔΧά                                                                                                    | AUTOR                | Éric Santos        |               |                |  |  |
| CENTRO UNIVERSITÁRIO                                                                                                    | DATA DE EMISSÃO      | 30/01/2025         | PÁGINA 6      | Rev. <b>02</b> |  |  |

Após adicionar uma disciplina, ela será exibida no campo **'Disciplina para matrícula'** (Item 1). Ao selecionar a próxima disciplina (Item 2), seus dados serão exibidos do lado direito (Item 3), conforme mostra a figura 12.

| Disciplinas para matrícula                                            | 4                      | SIF-N-2021-1-BA-3 | 37 - Códigos de Alta P                                       | erformance                                                       |        |                                                                                                    | 7      |
|-----------------------------------------------------------------------|------------------------|-------------------|--------------------------------------------------------------|------------------------------------------------------------------|--------|----------------------------------------------------------------------------------------------------|--------|
| ▼ 7° Período / Ciclo Azul                                             |                        | Créd. acadêmicos: | 4,00                                                         |                                                                  | CH:    | 80,00                                                                                                    | 5      |
| SIF-N-2021-1- Códigos de Alta Performa<br>BA-37 Disciplina adicionada | nce 💼                  | Turma: 20251-SIFN | 07-XXII Disciplin                                            | na adicionada                                                    |        |                                                                                                    | â      |
| 20251-5HN07-XXII                                                      |                        | Turno:            | NOTURNO                                                      |                                                                  | Curso: | Sistemas de Informação                                                                                   | νžο    |
| Sugestão de disciplina                                                | 0                      | Tipo:             | Presencial                                                   |                                                                  |        |                                                                                                    | N II W |
| ▼ 7º Período / Ciclo Azul                                             | 2                      | Horário:          | Segunda-feira<br>Segunda-feira<br>Terça-feira<br>Terça-feira | 21:20 - 22:05<br>20:35 - 21:20<br>21:20 - 22:05<br>20:35 - 21:20 |        | 27/01/2025 - 11/07/2025<br>27/01/2025 - 11/07/2025<br>27/01/2025 - 11/07/2025<br>27/01/2025 - 11/07/2025 | Ŭ      |
| 1-BA-37                                                               | *                      | Professor(es):    | Hugo Jerzy Bravo C                                           | ipriano                                                          |        |                                                                                                    |        |
| SIF-N-2021- Engenharia de Software: Métric<br>1-BA-38                 | as, Qualidade e Testes | Detalhes da Tu    | ırma/Disciplina                                              |                                                                  |        |                                                                                                    |        |
| SIF-N-2021- Contabilidade e Análise de Cust<br>1-BA-39                | os                     |                   |                                                              |                                                                  |        |                                                                                                    |        |
| SIF-N-2021- Trabalho de Conclusão de Curso<br>1-BA-40                 |                        |                   |                                                              |                                                                  |        |                                                                                                    |        |
| SIF-N-2021- Estágio Supervisionado<br>1-BA-41                         |                        |                   |                                                              |                                                                  |        |                                                                                                    |        |
| SIF-N-2021- Atividades Complementares 1-BA-42                         |                        |                   |                                                              |                                                                  |        |                                                                                                    |        |

#### Figura 12. Visuazação das disciplinas

Repita esse processo para as demais disciplinas listadas em '<u>Sugestão de disciplina</u>' conforme mostra a figura 13.

| Disciplinas para matrícula                                                  |   | SIF-N-2021-1-BA-3 | 38 - Engenharia de Sot       | ftware: Métricas, Qualid | lade e Testes |                         | ×      |
|-----------------------------------------------------------------------------|---|-------------------|------------------------------|--------------------------|---------------|-------------------------|--------|
| ▼ 7° Período / Ciclo Azul                                                   |   | Créd. acadêmicos: | 4,00                         |                          | CH:           | 80,00                   |        |
| SIF-N-2021-1- Códigos de Alta Performance<br>BA-37 Disciplina adicionada    | Ê | Turma: 20251-SIFN | 07-XXII                      |                          |               |                         |        |
| 20251-SIFN07-XXII                                                           |   | Turno:            | NOTURNO                      |                          | Curso:        | Sistemas de Informação  | S.     |
| Sugestão de disciplina                                                      |   | Tipo:             | Presencial                   |                          |               |                         | MULAC  |
|                                                                             |   |                   | Segunda-feira                | 18:50 - 19:35            |               | 27/01/2025 - 11/07/2025 | ی<br>ا |
| 7º Período / Ciclo Azul                                                     |   | Horário:          | Segunda-teira<br>Terça-feira | 19:35 - 20:20            |               | 27/01/2025 - 11/07/2025 | \$     |
| SIE-N-2021- Códigos de Alta Performance                                     |   |                   | Terça-feira                  | 19:35 - 20:20            |               | 27/01/2025 - 11/07/2025 |        |
| 1-BA-37                                                                     | • | Professor(es):    | Ricardo Fulgencio A          | Alves                    |               |                         |        |
| SIF-N-2021- Engenharia de Software: Métricas, Qualidade e Testes<br>1-BA-38 |   | Detalhes da Tu    | ırma/Disciplina              |                          |               |                         |        |
| SIF-N-2021- Contabilidade e Análise de Custos<br>1-BA-39                    |   |                   |                              | Adicion                  | ar disciplina |                         |        |
| SIF-N-2021- Trabalho de Conclusão de Curso<br>1-BA-40                       |   |                   |                              |                          |               |                         |        |
| SIF-N-2021- Estágio Supervisionado<br>1-BA-41                               |   |                   |                              |                          |               |                         |        |
| SIF-N-2021- Atividades Complementares<br>1-BA-42                            |   |                   |                              |                          |               |                         |        |
|                                                                             |   |                   |                              |                          |               |                         |        |

### Figura 13. Adicionando próxima disciplina

Acompanhe as disciplinas que você se selecionou, estarão disponíveis no espaço 'Disciplina para matrícula', conforme mostra figura 14.

| 1 H                  | PROCEDIMENTO    | MATRÍCULA ONLINE - | – NOVO PORTAL | RM             |  |
|----------------------|-----------------|--------------------|---------------|----------------|--|
| E MAL                | SETOR EXECUÇÃO  | Aluno              |               |                |  |
| 1072 With Star       | ELABORAÇÃO      | PROTIC             |               |                |  |
| ΙΓΝΙΔΡΔΧά            | AUTOR           | Éric Santos        |               |                |  |
| CENTRO UNIVERSITÁRIO | DATA DE EMISSÃO | 30/01/2025         | PÁGINA 7      | Rev. <b>02</b> |  |

| Disciplinas para matrícula                  |                                                                                  |   |  |  |
|---------------------------------------------|----------------------------------------------------------------------------------|---|--|--|
| ▼ 7° Período / Ciclo                        | ▼ 7° Período / Ciclo Azul                                                        |   |  |  |
| SIF-N-2021-1-<br>BA-37<br>20251-SIFN07-XXII | Códigos de Alta Performance<br>Disciplina adicionada                             |   |  |  |
| SIF-N-2021-1-<br>BA-38<br>20251-SIFN07-XXII | Engenharia de Software: Métricas, Qualidade e<br>Testes<br>Disciplina adicionada | Î |  |  |
| SIF-N-2021-1-<br>BA-39<br>20251-SIFN07-XXII | Contabilidade e Análise de Custos<br>Disciplina adicionada                       | Î |  |  |
| SIF-N-2021-1-<br>BA-40<br>20251-SIFN07-XXII | Trabalho de Conclusão de Curso<br>Disciplina adicionada                          | Ô |  |  |
| SIF-N-2021-1-<br>BA-41<br>20251-SIFN07-XXII | Estágio Supervisionado<br>Disciplina adicionada                                  | Ē |  |  |
| SIF-N-2021-1-<br>BA-42<br>20251-SIFN07-XXII | Atividades Complementares<br>Disciplina adicionada                               | Î |  |  |

### Figura 14. Disciplina para matrícula

Verifique se todas as disciplinas sugeridas no período estão selecionadas, conforme mostra a figura 15.

| Sugestão de disciplina          |                                                   |   |  |
|---------------------------------|---------------------------------------------------|---|--|
| ▼ 7° Período / Ciclo Azul       |                                                   |   |  |
| SIF-N-2021- Código:<br>1-BA-37  | s de Alta Performance 🗸 🗸                         | - |  |
| SIF-N-2021- Engenh<br>1-BA-38   | aaria de Software: Métricas, Qualidade e Testes 💊 | - |  |
| SIF-N-2021- Contab<br>1-BA-39   | ilidade e Análise de Custos                       | - |  |
| SIF-N-2021- Trabalh<br>1-BA-40  | o de Conclusão de Curso                           | - |  |
| SIF-N-2021- Estágio<br>1-BA-41  | Supervisionado 🗸                                  | - |  |
| SIF-N-2021- Atividad<br>1-BA-42 | des Complementares 🗸                              | • |  |
|                                 |                                                   |   |  |

Figura 15. Sugestão de disciplina

| ΙΙΝΙΑΡΑΧΑ            | PROCEDIMENTO    | MATRÍCULA ONLINE – NOVO PORTAL RM |          |                |
|----------------------|-----------------|-----------------------------------|----------|----------------|
|                      | SETOR EXECUÇÃO  | Aluno                             |          |                |
|                      | ELABORAÇÃO      | PROTIC                            |          |                |
|                      | AUTOR           | Éric Santos                       |          |                |
| CENTRO UNIVERSITÁRIO | DATA DE EMISSÃO | 30/01/2025                        | PÁGINA 8 | Rev. <b>02</b> |

OBS: É necessário entrar em contato com a secretaria caso queira cursar disciplinas pendentes, ou disciplinas que não estão entre as sugeridas para que a regularização seja feita corretamente. Pelo telefone (34) 3669-2019.

# 4. SIMULAÇÃO DA MENSALIDADE

Para visualizar as parcelas que serão pagas, basta acessar a opção **"SIMULAÇÃO"** no canto direto da tela, conforme a figura 16.

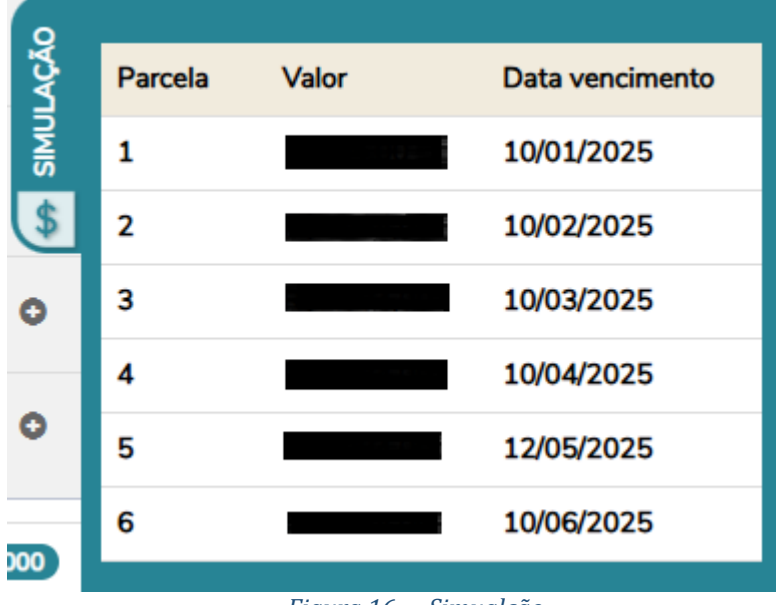

Figura 16. Simualção

| UNIARAXÁ<br>CENTRO UNIVERSITÁRIO | PROCEDIMENTO    | MATRÍCULA ONLINE - | – NOVO PORTAL | RM             |
|----------------------------------|-----------------|--------------------|---------------|----------------|
|                                  | SETOR EXECUÇÃO  | Aluno              |               |                |
|                                  | ELABORAÇÃO      | PROTIC             |               |                |
|                                  | AUTOR           | Éric Santos        |               |                |
|                                  | DATA DE EMISSÃO | 30/01/2025         | PÁGINA 9      | Rev. <b>02</b> |

### 5. FINALIZANDO SUA REMATRÍCULA

Depois de analisar as parcelas e seu quadro de horário, clique no topo da página no botão **"Próximo"**, conforme mostra a figura 17.

| Matrícula Online                    |                                                                                |                                                                                |               | ? < Anterior Próximo > |                         |
|-------------------------------------|--------------------------------------------------------------------------------|--------------------------------------------------------------------------------|---------------|------------------------|-------------------------|
| APRESENTAÇÃO         PERÍODO LETIVO |                                                                                | Disc                                                                           | 3<br>CIPLINAS | FINALZACED             |                         |
| Quadro de horário                   |                                                                                |                                                                                |               |                        | Exibir Final de se hana |
|                                     | Segunda O                                                                      | Terça O                                                                        | Quarta O      | Quinta O               | Sexta O                 |
| 18:50<br>19:35                      | Engenharia de Software: Métricas,<br>Qualidade e Testes<br>20251-SIFN07-XXII 🏦 | Engenharia de Software: Métricas,<br>Qualidade e Testes<br>20251-SIFN07-XXII 🍈 | 0             | ٥                      | 0                       |
| 19:35<br>20:20                      | Engenharia de Software: Métricas,<br>Qualidade e Testes<br>20251-SIFN07-XXII ⊞ | Engenharia de Software: Métricas,<br>Qualidade e Testes<br>20251-SIFN07-XXII 🏛 | ٥             | ٥                      | 0                       |
| 20:35<br>21:20                      | Códigos de Alta Performance<br>20251-SIFN07-XXII 🏦                             | Códigos de Alta Performance<br>20251-SIFN07-XXII 🛍                             | 0             | ٥                      | 0                       |
| 21:20<br>22:05                      | Códigos de Alta Performance<br>20251-SIFN07-XXII                               | Códigos de Alta Performance<br>20251-SIFN07-XXII                               | 0             | ٥                      | •                       |

Figura 17. Terminando passo 3 matrícula online

Esta é a última página do processo, onde aparecerá uma mensagem de que sua matrícula foi finalizada com sucesso. Conforme mostra a figura 18.

# Matrícula Online

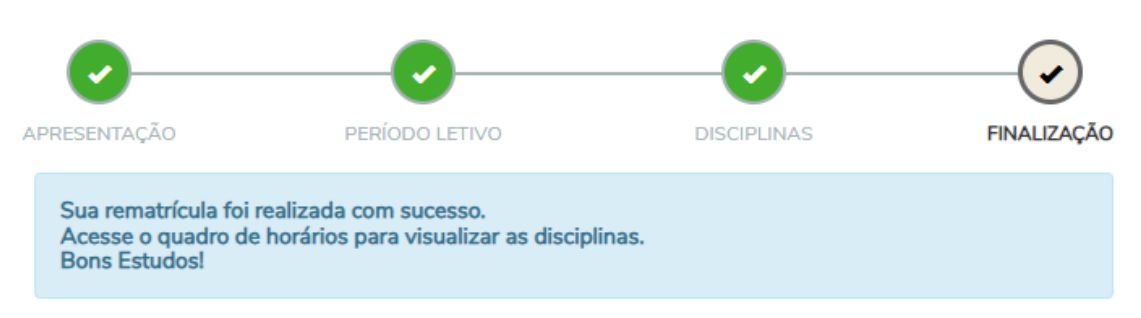

Figura 18. Processo de Matrícula Finalizado

### 6. CASO ESPECIAL

Caso apareça a mensagem *"Prezado aluno, a matrícula online ainda não está disponível para ser realizada. "*, conforme mostra a figura 19.

# Matrícula Online

Prezado aluno, a matrícula online ainda não está disponível para ser realizada.

Por favor, entre em contato com o setor de atendimento ao aluno pelo telefone 34 3669-2019.

Figura 19. Matrícula ainda não está disponível

| UNIARAXÁ<br>CENTRO UNIVERSITÁRIO | PROCEDIMENTO    | MATRÍCULA ONLINE – NOVO PORTAL RM   |
|----------------------------------|-----------------|-------------------------------------|
|                                  | SETOR EXECUÇÃO  | Aluno                               |
|                                  | ELABORAÇÃO      | PROTIC                              |
|                                  | AUTOR           | Éric Santos                         |
|                                  | DATA DE EMISSÃO | 30/01/2025 PÁGINA 10 Rev. <b>02</b> |

Primeiramente, verifique sua grade de horários. Se houver disciplinas cadastradas, seu processo de matrícula já foi realizado. Caso não haja disciplinas ou alguma esteja faltando, entre em contato com a secretaria pelo telefone (34) 3669-2019 para regularizar a situação.

Terminamos aqui o Tutorial, caso tenha alguma dúvida, você pode entrar em contato com o nosso suporte pelo e-mail ajuda@uniaraxa.edu.br ou pelo telefone (34) 3669-2067 ou pelo Whatsapp 0800 035 6777 – Opção – Setor de TI

-----

PROCEDIMENTO FINALIZADO